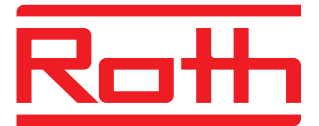

# Roth Touchline<sup>+</sup> app til Android og iOS

Brukerveiledning

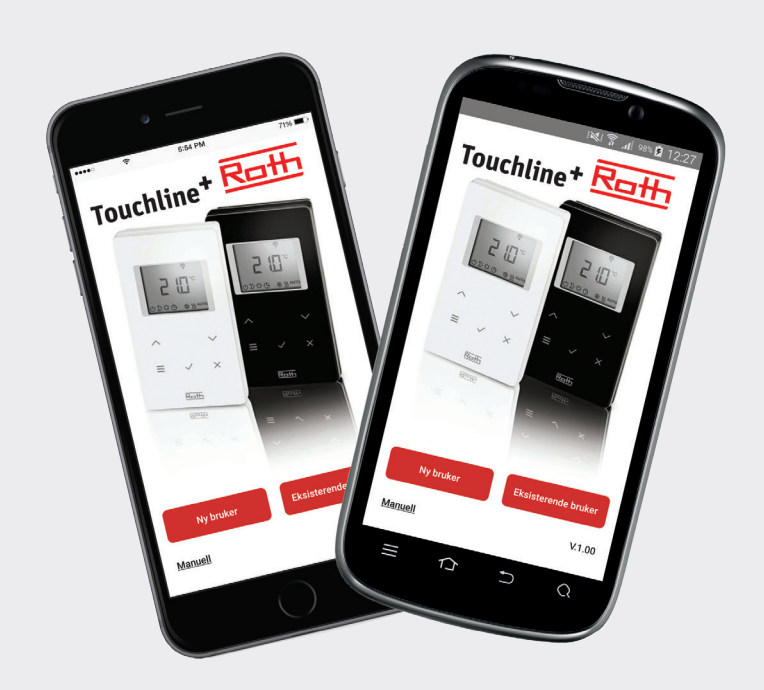

## Living full of energy

## Roth Touchline<sup>+</sup> app

### Gratulerer med din nye Roth Touchline+ app

Roth Touchline<sup>+</sup> app for Android og iOS gir mulighet for å regulere ditt Roth Touchline gulvvarmesystem uansett hvor i verden du befinner deg. Med app'en er det blant annet mulig å lese aktuell romtemperatur, endre romtemperatur og endre driftsmodus for hver enkelt romtermostat. Deretter kan driftsmodus for hele anlegget endres med et enkelt trykk.

Med Roth Touchline<sup>+</sup> app kan du styre flere anlegg/installasjoner plassert på forskjellige steder, f.eks. huset ditt, sommerhus, hytte eller leilighet i utlandet. For et raskere og enklere overblikk kan du navngi både anleggene dine, og alle rommene.

### System oppsett

Touchline kontrollenheten må være tilkoblet med en LAN kabel til nettverket ved hjelp av en WLAN/Wi-Fi router for å kunne styre anlegget via app'en. Utover adgang via Wi-Fi er det mulig å få tilgang til systemet via internett ved hjelp av vår sikre Roth portal server, som du kun oppretter adgang til én gang.

Bruken av WLAN/Wi-Fi router er obligatorisk i forbindelse med oppsetningen av systemet første gang.

OBS! For å gjøre en opprettelse/registrering av installasjonen første gang, må smartphonen/tableten være tilkoblet samme WLAN/ Wi-Fi som kontrollenheten. Kontrollenheten(ene) som du vil opprette forbindelse til skal være satt som Master.

En Master kontrollenhet kan identifiseres ved at master dioden lyser. På anlegget skal det alltid velges en Master uansett om det er 1, 2 eller 3 kontrollenheter som er koblet sammen trådløst. For å definere en kontrollenhet som Master, holdes knappen "Master" nede i 10 sek. (Se bruker veiledningen Touchline for flere detaljer).

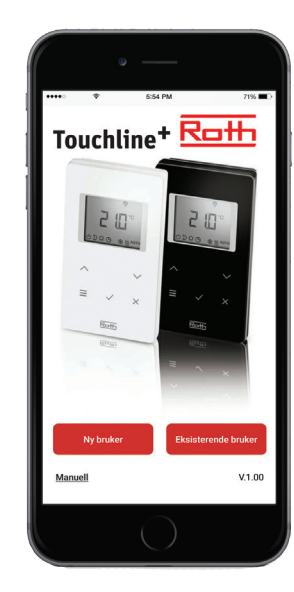

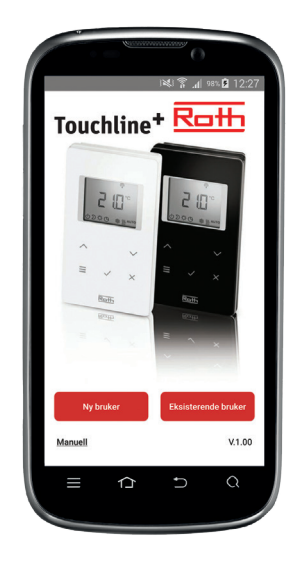

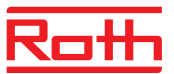

#### **Opprettelse/registrering av Touchline**

For opprettelse av flere brukere gå til avsnittet: Registrering av flere brukere på samme installasjon/kontrollenhet.

Som første bruker på et anlegg må du opprette deg som "Ny bruker" og foreta en komplett registrering med navn, e-mail og bruker ID, (mobil nr.).

### Første registrering av et anlegg/installasjon:

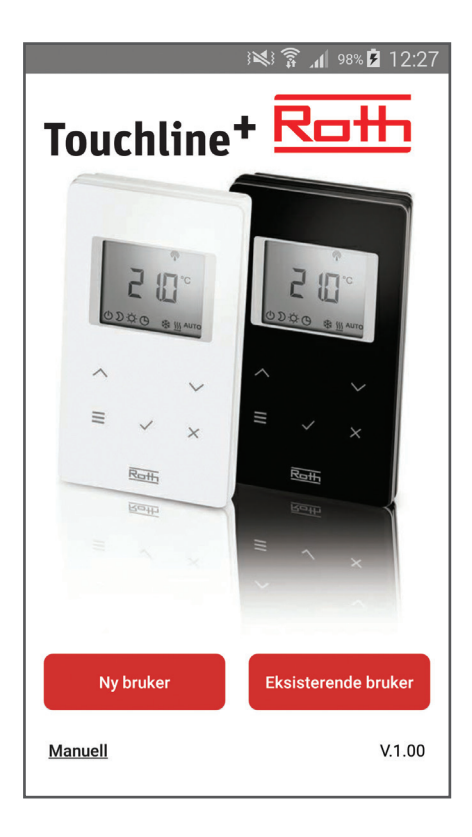

|                                                                                                    | <b>≵ }≫} ͡͡ 』</b> 88% <b>▷</b> 11:08                                                                                                    |
|----------------------------------------------------------------------------------------------------|----------------------------------------------------------------------------------------------------|
|                                                                                                    |                                                                                                    |
| Navn                                                                                                    | Lars Møller                                                                                                    |
| E-mail                                                                                                    | ller@roth-nordic.com                                                                                                    |
| Mobil nr./<br>bruker ID.                                                                                                    | 045518518                                                                                                    |
| For å kunne oppre<br>kontrollenhet, er o<br>oppfylt:                                                                                                    | ette kontakt med din Touchline<br>let viktig at nedenstående krav er                                                                                                    |
| > Kontrollenheten<br>Lysdioden på kon<br>Hvis ikke, hold "M<br>inne i ca. 10 seku<br>For mer informas<br>på våres hjemmer<br>Touchline. til jihd<br>> Din smartphone<br>WiFI som den kor<br>forbindelse med. | skal være satt som "Master".<br>trollenheten skal lyse i "Master",<br>aster" knappen på kontrollenheter<br>nder til den slutter å blinke<br>jon se i veiledringen for Touchline<br>side (http://roth-nordicino/files/<br>one veijedningNO.pdf)<br>e eller tablet skal være på samme<br>trollenheten du ønsker å opprette |
|                                                                                                    | Ok                                                                                                    |
|                                                                                                    | i                                                                                                    |
|                                                                                                    |                                                                                                    |

- › App'en lastes ned og installeres.
- > Trykk på "Ny bruker".

> Fyll ut registreringen, avslutt med "OK". Søking etter flere kontrollenheter starter automatisk. På skjermen vises alle kontrollenheter som er tilkoblet på samme Wi-Fi. (Hvis ingen vises, sjekk oppsetning/ tilslutning av kontrollenhet til WLAN/ Wi-Fi).

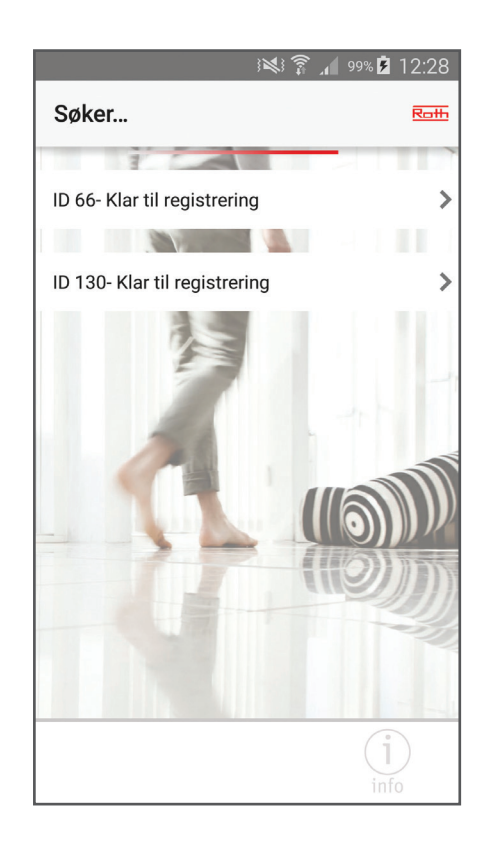

> Trykk på den ønskede kontrollenheten.

## Roth Touchline<sup>+</sup> app

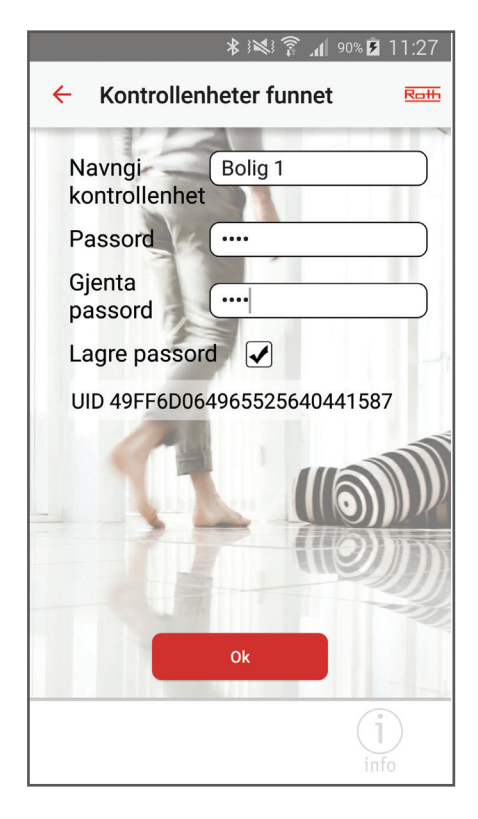

| ★ 3♥3 🗊 📶 88% 🗖 11                                                                            | :11 |
|-----------------------------------------------------------------------------------------------|-----|
| ÷                                                                                             | ख़ॾ |
|                                                                                               | ~   |
| Bolig 1                                                                                       | 1.  |
| Velg driftsmodus                                                                              |     |
| ,',',',',',',',',',',',',',',',',',','                                                        |     |
| Merk: Det kan ta opp til 5 minutter før ikonet<br>for kontrollenhetens driftsform oppdateres. | -1  |
|                                                                                               |     |
|                                                                                               |     |
|                                                                                               |     |
| Home (i)                                                                                      |     |

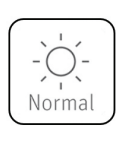

Normal drift for anlegget – styres av romtermostatene lokalt.

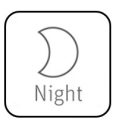

Reduserer temperaturen med 3°C (fabrikkinnstilling).

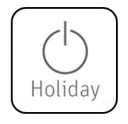

Anlegget er slått av, men frostsikret til 8°C (fabrikkinnstilling).

 > Fyll ut registreringen for kontrollenheten med navn og passord, gjenta passord. Hvis du ikke ønsker å lagre passordet, fjernes "haken" i "Lagre passord". (Hvis dette fjernes må du taste inn passord hver gang du logger inn på app'en). Avslutt med "OK".

På skjermen vises navnet på den kontrollenheten som du har navngitt. Hvis det er flere enheter som ennå ikke er registrert gjentas prosedyren som beskrevet ovenfor. Man kan registrere flere kontrollenheter med samme passord, men ikke med samme navn.  > Endring av driftsmodus på hele anlegget, (normaldrift, senket temperatur eller feriemodus/ frostsikring), trykk på ikonet på venstre side av kontrollenheten. Her får du opp tre forskjellige valg.

Velg driftsmodus og app'en går tilbake til hjemme skjermen som viser alle kontrollenhetene. Ikonet oppdateres på oversikten i løpet av 5 minutter.

Hvis en eller flere termostater overstyres manuelt, f.eks. program-modus, vil ikonet

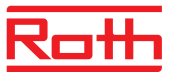

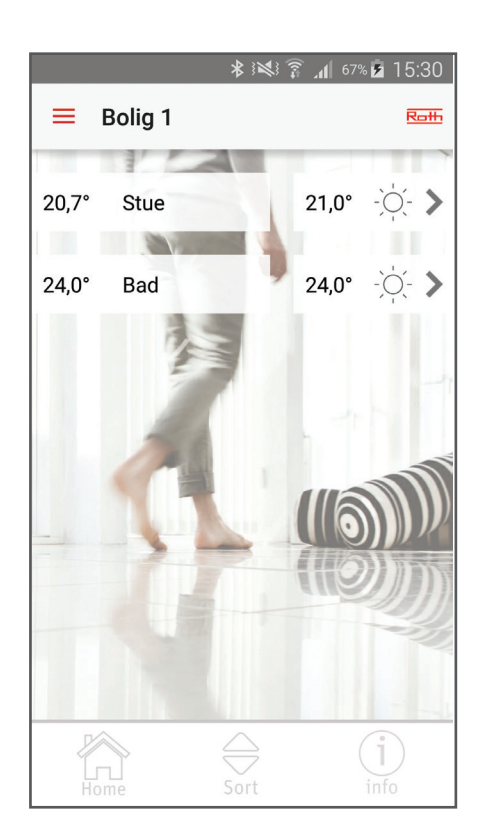

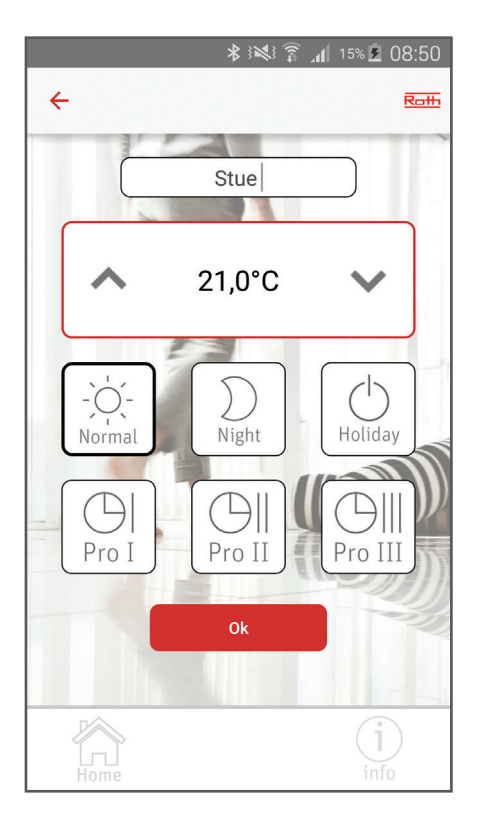

 > Trykk på kontrollenheten du ønsker å gjøre endringer på.

App'en logger på kontrollenheten og viser på skjermen de romtermostatene som er tilkoblet enheten. For hvert rom vises, (fra høyre), aktuell temperatur, ønsket temperatur og driftsmodus.

Hvis det er flere romtermostater enn det er plass til på skjermen, kan man "scrolle" ned.

Hvis du har mange romtermostater kan du lage en "favorittliste" (rekkefølgen på romtermostene kan endres, slik at de som betjenes oftest er øverst).

Trykk på "Sort" knappen i bunnen, og du kan flytte romtermostaten opp og ned.

Avsluttes med "Sort".

 > Trykk på termostaten du ønsker å gjøre endringer på.

Skjermen viser termostaten hvor du kan navngi rommet. (Her står termostatens ID nr.), endre ønsket temperatur, endre driftsmodus for den enkelte termostat, eller velge et bestemt tidsprogram. (Se Touchline brukerveiledning for flere detaljer).

Avslutt med "OK" og app'en går tilbake til oversikten av termostater.

 > For å komme tilbake til hjemme skjermen med kontrollenhetene, trykk på "Home" knappen.

# Roth Touchline<sup>+</sup> app

## Registrering av flere brukere på samme installasjon/ kontrollenhet:

Hvis det er flere brukere på samme anlegg er det viktig at de logger seg inn som "Eksisterende bruker". Etterpå taster du inn det bruker ID og passord, som førstegangsbrukeren har registret installasjonen med. Da får du adgang til alle de anlegg som eventuelt er opprettet på denne brukerens konto, og marker installasjonen du ønsker adgang til.

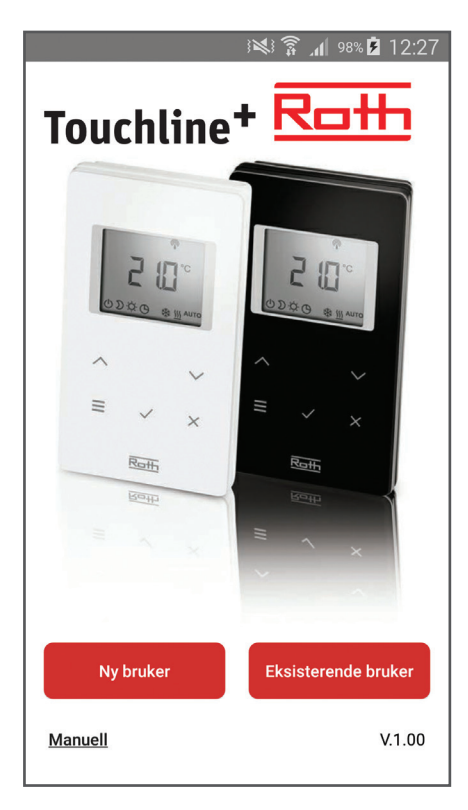

- > App'en lastes ned og installeres.
- > Trykk på "Eksisterende bruker"

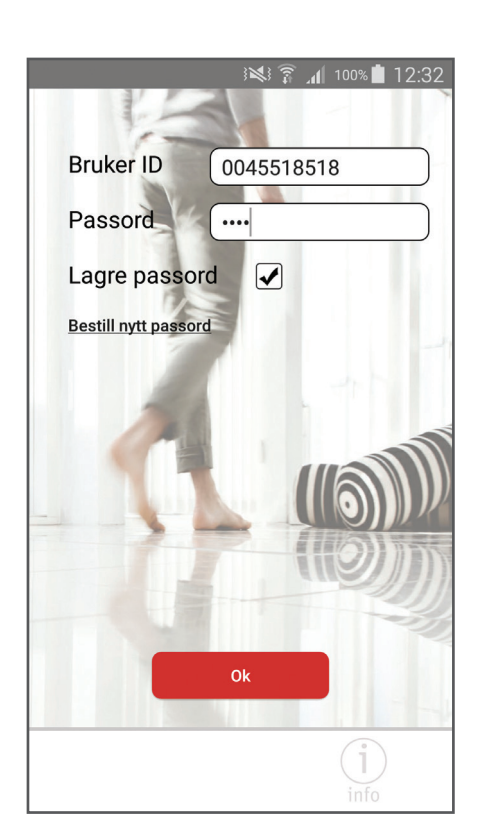

 > Tast inn bruker ID og passord, (det samme bruker ID og passord som er opprettet under første registrering).

Nå vises en liste med kontrollenheter som er registrert for denne bruker og passord. Dersom du ikke får frem den/de ønskede kontrollenhetene som du skal bruke, har du tastet feil bruker ID og/eller passord.

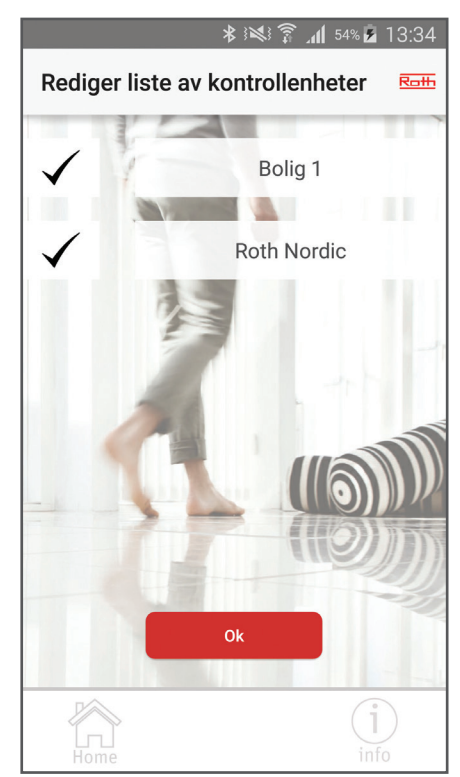

 > Velg bort de kontrollenhetene som du ikke ønsker å opprette forbindelse med ved å fjerne "haken" til venstre.

Neste gang du åpner app'en vil den starte opp på hjemme skjermen med alle de valgte kontrollenhetene.

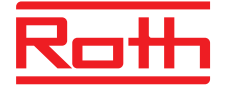

### **ROTH NORDIC AS**

Jongsåsveien 4 1338 Sandvika Tel. +47 67 57 54 00 E-mail: service@roth-nordic.no roth-nordic.no facebook.com/RothNordicNO